Feed2Gain, LLC has been supplying a Cost minimization Program to the Poultry Industry for over 10 years. This is our first program for swine. The Matrix used is from Brazil, values Metric. Costs are made up, not U. S. based. Growth is from a Research Trial.

These Slides are what you should see ③

- Click on the Calibration Name to open an existing calibration. They are the .pig files.... Select a .pig file. If the program cannot find it, you will get a warning. This lets you create a new one.
- The live weight we use will be 23 kg or 50.6 lbs to a final weight of 120 kg or 264 lbs.

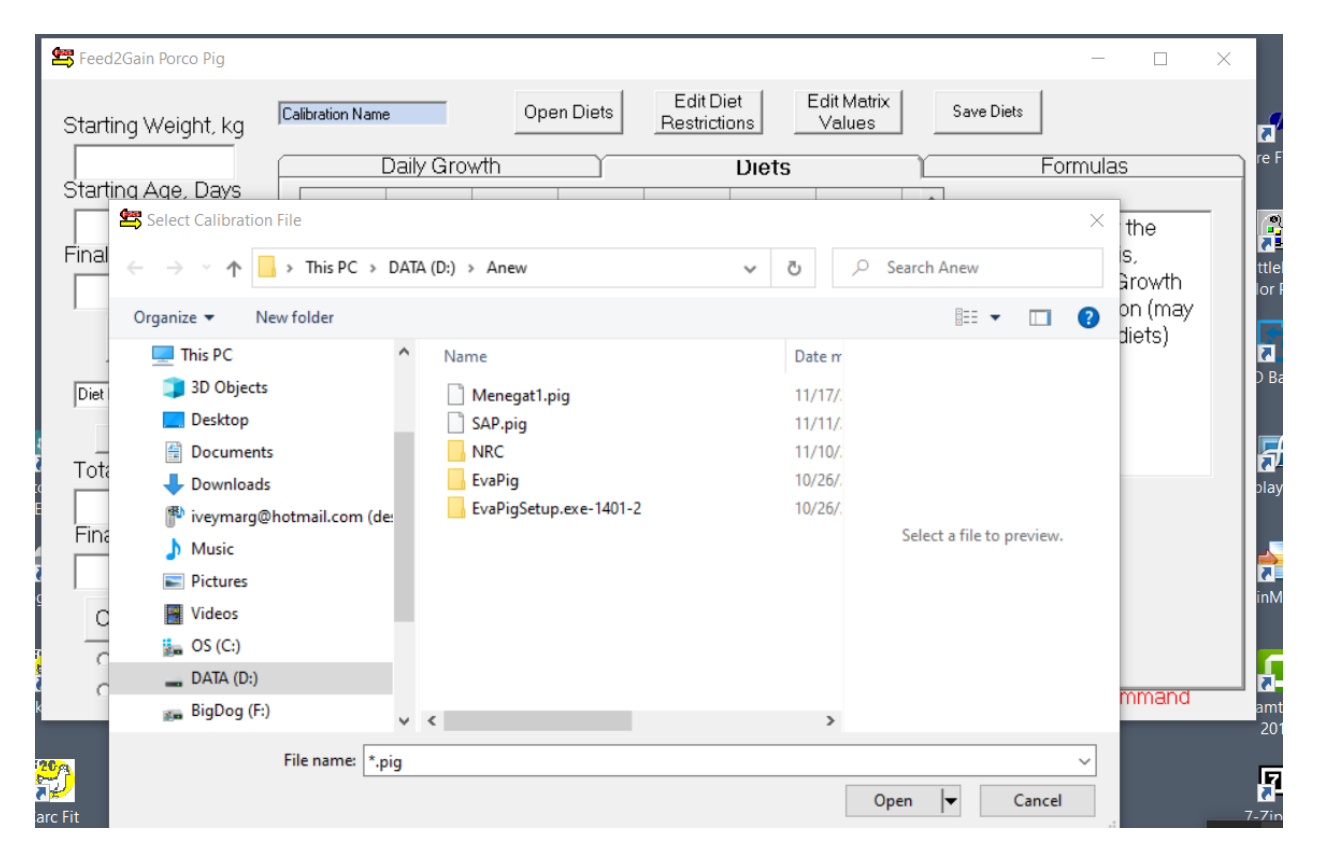

If there is a diet file, it will fill the diets on the main form. If there is no restriction file, you will get a message. This also fixes the program to only use the input diet, no least cost formulation.

• To open Diets, Click on "Open Diets" and then enter the number of the diet in the left column and the diets are transferred to the diet grid. You can make a diet from ingredients on the other tab. Also, can use button to open other existing feeds.

| ting Ag    | o<br>e, Days  |               | Daily G   | irowth     | Ĭ            |             | Diets | Ύ                     | Formulas |
|------------|---------------|---------------|-----------|------------|--------------|-------------|-------|-----------------------|----------|
| Feed2Gai   | n Feeds - Die | t Display     | SAP       |            |              |             |       | - 🗆 🗙 🗖               |          |
| Nutrient E | ased Diets    | and LP Rest   | rictions  |            | Ingredient f | Based Diets |       |                       |          |
| Diet No.   | Diet Type     | Diet Change   | Feed Cost | Feed Weigh |              |             | ^     | Hide                  |          |
|            |               | GA            | 120.00    | 40.000     | 2563.0       | 19.250      |       |                       |          |
|            |               | GI            | 115.00    | 40.080     | 2549.0       | 18.790      |       |                       |          |
|            |               | GII           | 114.00    | 29.130     | 2553.0       | 18.840      |       | Lucation Changel      |          |
|            |               | GIII          | 113.00    | 25.080     | 2560.0       | 18.850      |       | and Beplace Diets     |          |
|            |               | TI            | 112.00    | 40.030     | 2563.0       | 17.410      |       |                       |          |
|            |               | TII           | 110.00    | 48.440     | 2546.0       | 17.040      |       | Import from clipboard |          |
|            |               |               | 0         | 0          | 0            | 0           |       | and Add to Existing   |          |
|            |               |               | 0         | 0          | 0            | 0           |       | Onen Other Feed       |          |
|            |               |               |           |            |              |             |       | Files                 |          |
|            | See Min an    | Min Restrict: |           |            |              |             |       |                       |          |
|            |               |               |           |            |              |             |       | Import Specs from     |          |
|            |               |               |           |            |              |             |       | Clipboard             |          |
|            |               |               |           |            |              |             | × *   |                       |          |
| < .        |               |               |           |            |              |             | >     | Save As               |          |

If there is no Matrix or no Restrictions, The button above "Run Least Cost" will show "Use Diets on the Grid". Any time you want to run growth with just these values, use this setting. Click on the Growth button and The program will calculate growth, with the nutrients on the grid.

| pen Diet Data Save Files | Set Temperature Finishing       | g Report         |         |                    |             |                |               |       |       |      |                    |
|--------------------------|---------------------------------|------------------|---------|--------------------|-------------|----------------|---------------|-------|-------|------|--------------------|
| D\Feed4Pic               | n/SAF                           | Open             | Diets   | Edit D<br>Restrict | iet<br>ions | Edit M<br>Valu | latrix<br>ies | Save  | Diets | Op   | Run<br>vtimization |
| Starting Weight, kg      | É                               |                  | Daily ( | Growth             |             |                |               | υ     | iets  |      |                    |
| 22.00                    |                                 |                  |         | 1                  | 2           |                | 3             | 4     |       | 5    | 6                  |
| Starting Age, Davs       |                                 | Diet Name        | In      | GI                 |             | GII            | GIII          |       | TI    | TII  |                    |
| 0 4 9 9                  |                                 | Diet Cost        |         | 120                | 115         |                | 114           | 113   |       | 112  | 110                |
| 64.00                    | Mixed 💽                         | Weight           |         | 18                 | 40          |                | 30            | 20    |       | 40   | 60                 |
| Final Weight, kg         |                                 | NE               |         | 2563               | 2549        |                | 2553          | 2560  | 2     | 2563 | 2546               |
| 100.0                    |                                 | Crude protein    |         | 19.25              | 18.79       | 1              | 8.84          | 18.85 | 1     | 7.41 | 17.04              |
| 120.0                    |                                 | Arginine         |         | 0                  | 0           |                | 0             | 0     |       | 0    | 0                  |
|                          | Use Diets on Grid               | Histidine        |         | 0                  | 0           |                | 0             | 0     |       | 0    | 0                  |
| Growth                   |                                 | Lysine           |         | 1.16               | 1.05        |                | 1.01          | 0.96  |       | 0.86 | 0.83               |
| Giowar                   |                                 | Tryptophan       |         | 0.19               | 0.18        |                | 0.19          | 0.19  |       | 0.17 | 0.17               |
|                          | Run LP                          | Phe + Tyrosine   |         | 0                  | 0           |                | 0             | 0     |       | 0    | 0                  |
| •                        |                                 | Phenylalanine    |         | 0                  | 0           |                | 0             | 0     |       | 0    | 0                  |
| 169.0                    | 002.0                           | Met_Cys          |         | 0.93               | 0.81        |                | 0.75          | 0.69  |       | 0.64 | 0.6                |
| 108.0                    | 208.0                           | Methionine       |         | 0.46               | 0.4         |                | 0.37          | 0.34  |       | 0.32 | 0.3                |
| Final Ada, Dave          | Total Food Intako               | Threonine        |         | 0                  | 0           |                | 0             | 0     |       | 0    | 0                  |
| r inai Aye, Days         | Total Leed Intake               | Leucine          |         | 1.2                | 1.2         |                | 1.21          | 1.21  |       | 1.2  | 1.19               |
|                          |                                 | Isoleucine       |         | 0.66               | 0.65        |                | 0.66          | 0.66  |       | 0.62 | 0.6                |
|                          |                                 | Valine           |         | 0                  | 0           |                | 0             | 0     |       | 0    | 0                  |
|                          |                                 | GE               |         | 0                  | 0           |                | 0             | 0     |       | 0    | 0                  |
| Cost Per Pig             | Feed/Gain                       | DE               |         |                    |             |                |               |       |       |      |                    |
| -                        |                                 | ME               |         |                    |             |                |               |       |       |      |                    |
|                          |                                 | Dry Matter       |         |                    |             |                |               |       |       |      |                    |
| Calibration              | <ul> <li>Calibration</li> </ul> | Crude fiber      |         |                    |             |                |               |       |       |      |                    |
| Calibration              | Data Loaded                     | Ether extract    |         |                    |             |                |               |       |       |      |                    |
|                          |                                 | Acid ether extra |         |                    |             |                |               |       |       |      |                    |
|                          |                                 | Ash              |         |                    |             |                |               |       |       |      |                    |

To formulate with an open matrix and restrictions files, change the circled box to "Least Cost Formulas". When you click on Growth, the least cost feeds are determined and then growth. Here we see the Ingredients in the Least Cost formulas. The restrictions are the responsibility of the user.

• To run the Least Cost program just to see the results, click the Run LP button.

| D.\Feed4Piq\SAF                             | Open Die       | ets Edit Diet<br>Restriction | Edi<br>Is V | it Matrix<br>alues | Save Di  | iets     | Run<br>Optimizati | on      |
|---------------------------------------------|----------------|------------------------------|-------------|--------------------|----------|----------|-------------------|---------|
| Starting Weight, kg                         | Da             | aily Growth                  | Ý           |                    | Die      | ets      | Y                 | <u></u> |
| 22.00<br>Starting Age, Davis                | NO Inc         | g. Name In                   | GI          | GII                | GIII     | TI       | TII               | ^       |
| Starting Age, Days                          | 1 Bld          | ood Meal 7.6078              | 7.6078      | 6.1382             | 1.0000   | 1.0000   | 0                 |         |
| 64.00 Mixed -                               | 2 Blo          | ood Plasm 0                  | 0           | 0                  | 1.0000   | 1.0000   | 0                 |         |
| Final Weight kg                             | 4 Co           | orn, Yellow 61.853           | 61.853      | 62.235             | 59.260   | 65.981   | 60.741            |         |
|                                             | 10 50          | ybean Me U.5948              | 0.6948      | 2.5685             | 10.061   | 9.4843   | 0                 |         |
| 120.0                                       | 11 50<br>15 Po | ybean Mc 23.494              | 23.434      | 23.260             | 25.050   | 21.018   | 30.462            |         |
| Least Cost Formulas                         | 23 Ma          | annesium 4.6065              | 4 6065      | 4 1825             | 2 4882   | 1 1959   | 3 4893            |         |
| Growth                                      | 26 So          | dium chlo 0.2500             | 0.2500      | 0.2500             | 0.2500   | 0.2500   | 0.2500            |         |
|                                             | 31 L-1         | Thr 0.2323                   | 0.2323      | 0.1794             | 0.091195 | 0.071446 | 0.057911          |         |
| Run LP                                      | 34 L-I         | leu 0.080913                 | 0.080913    | 0.06603            | 0        | 0        | 0                 |         |
|                                             |                |                              |             |                    |          |          |                   |         |
| 142.6 173.9                                 |                |                              |             |                    |          |          |                   |         |
| Final Age, Days Total Feed Intake           |                |                              |             |                    |          |          |                   |         |
| <u> </u>                                    |                |                              |             |                    |          |          |                   |         |
| 21.92 1.775                                 |                |                              |             |                    |          |          |                   |         |
| Cost Per Pig Feed/Gain                      |                |                              |             |                    |          |          |                   |         |
| Calibration     Calibration     Data Loaded |                |                              |             |                    |          |          |                   |         |

)pen Diet Data Save Files Set Temperature Finishing Report

Clicking just the Run LP will generate the nutrients in the least cost formula on the Diets Tab and the actual formula of ingredients on the Formulas Tab

• You can stretch these windows out to see them more clearly.

| Starting Weight, kg   | SAP          |             | Open   | Diets  | Edit Die<br>Restrictio | t Edit<br>ns Va | Starting Weight, kg   | SAP       |        | _            | Open E      | )iets F  | Edit Diet<br>testriction | s Edi       | t Matrix<br>alues | Save Diet | s             |
|-----------------------|--------------|-------------|--------|--------|------------------------|-----------------|-----------------------|-----------|--------|--------------|-------------|----------|--------------------------|-------------|-------------------|-----------|---------------|
| 23.05                 |              | aily Growth | 1      |        |                        | Diets           | 23.05                 |           | Da     | aily Grow    | th          | Ŷ        | [                        | Diets       |                   |           | Formulas      |
| Starting Age, Days    |              |             |        |        |                        |                 | Stanting Age, Days    | NO        |        | Ing. Name    | GA          | GI G     | ill                      | GIII        | TI                | ГII       |               |
| 58                    | Diet Name    | GA GI       | G      | 11     | GIII                   | TI TII          | 58                    |           |        | -            |             |          |                          |             |                   |           |               |
| incl) (sight log      | Diet Cost    | 642.84      | 642.84 | 644.00 | 645.70                 | 612.37          | Final Weight kg       |           | 4      | Corn, Yellow | 48.249      | 48.249   | 47.469                   | 46.733      | 54.420            | 56.870    |               |
| inai weight, ky       | Weight       | 40.000      | 40.080 | 29.130 | 25.080                 | 40.030          |                       |           | 5      | Corn DDG     | 47.671      | 47.671   | 48.384                   | 49.013      | 42.169            | 40.351    |               |
| 116.13                | NE           | 2549.0      | 2549.0 | 2553.0 | 2560.0                 | 2563.0          | 116.13                |           | 15     | Poultry Fat  | 2.9163      | 2.9163   | 3.0949                   | 3.3337      | 2.5953            | 2.0196    |               |
|                       | Crude protei | 18.790      | 18.790 | 18.840 | 18.850                 | 17.410          |                       |           | 29     | L-Lys-HCL    | 0.8564      | 0.8564   | 0.8014                   | 0.7343      | 0.6479            | 0.6198    |               |
| Growth                | Arginine     | 0.5701      | 0.5701 | 0.5744 | 0.5782                 | 0.5369          | Growth                |           | 31     | L-Thr        | 0.2071      | 0.2071   | 0.1416                   | 0.076869    | 0.072596          | 0.043317  |               |
| Gionar                | Histidine    | 0.3903      | 0.3903 | 0.3934 | 0.3960                 | 0.3670          |                       |           | 32     | L-Trp        | 0.099983    | 0.099983 | 0.1094                   | 0.1089      | 0.094915          | 0.096424  |               |
|                       | Lysine       | 1.0500      | 1.0500 | 1.0100 | 0.9600                 | 0.8600          | Least Cost Formulas 💌 |           |        |              |             |          |                          |             |                   |           |               |
| Least Cost Formulas 👻 | Tryptophan   | 0.1800      | 0.1800 | 0.1900 | 0.1900                 | 0.1700          |                       |           |        |              |             |          |                          |             |                   |           |               |
|                       | Met_Cys      | 0.8100      | 0.8100 | 0.7500 | 0.6900                 | 0.6400          | BunLP                 |           |        |              |             |          |                          |             |                   |           |               |
| Run LP                | Methionine   | 0.5320      | 0.5320 | 0.4700 | 0.4083                 | 0.3774          | Total Estation        |           |        |              |             |          |                          |             |                   |           |               |
| Total Feed Intake     | Leucine      | 1.9936      | 1.9936 | 2.0116 | 2.0271                 | 1.8559          | Total Feed Intake     |           |        |              |             |          |                          |             |                   |           |               |
| Total Teed Intake     | Valine       | 0.7102      | 0.7102 | 0.7168 | 0.7225                 | 0.6599          | 211.84                |           |        |              |             |          |                          |             |                   |           |               |
| 211.84                | GE           | 4242.6      | 4242.6 | 4246.9 | 4249.0                 | 4214.6          | Final Ago, Davo       |           |        |              |             |          |                          |             |                   |           |               |
| Final Aria Dave       | DE           | 3569.4      | 3569.4 | 3576.9 | 3587.1                 | 3554.5          | Final Age, Days       |           |        |              |             |          |                          |             |                   |           |               |
| - mar Ago, Days       | ME           | 3438.7      | 3438.7 | 3445.3 | 3454.8                 | 3433.1          | 162                   |           |        |              |             |          |                          |             |                   |           |               |
| 162                   | Dry Matter   | 85.904      | 85.904 | 85.862 | 85.784                 | 86.356          | 1                     |           |        |              |             |          |                          |             |                   |           |               |
| 1                     | Crude fiber  | 5.4745      | 5.4745 | 5.5267 | 5.5717                 | 5.0751          | Calibration           |           |        |              |             |          |                          |             |                   |           |               |
| Calibration           | Ether extrac | 8.6505      | 8.6505 | 8.8586 | 9.1192                 | 8.0758          |                       |           |        |              |             |          |                          |             |                   |           |               |
|                       | <            |             |        |        |                        |                 | Show Input            |           |        |              |             |          |                          |             |                   |           |               |
| C Show Input          |              |             |        |        |                        |                 | C Turn off Input      | Lotol Fr  | ood Ir | stako ang    |             | aro Noo  | dod tor (                | Solubration | s but Cola        | ulated by | Crowth Common |
| C. Turn off land      |              |             |        |        |                        |                 | i ant off hipsk       | i otal Fi | ed li  | nake and     | r Final age | are Nee  | ueu lor (                | Janoration  | rbut Calc         | ulated by | Growin Comman |

You can edit the Restrictions and Matrix with the buttons at the top, save the changes. Then "run lp" to see the changes or just run growth to reformulate and see growth. Same as in BroilerOpt<sup>®</sup>. Exe.

The Energy is Net Energy and the Amino Acids are Available. Price is a major driver of least cost growth. The values can be copied and pasted. Use the right click button to copy the whole grid.

| 📥 Set Die   | t Restrictions  |         |              |                                                     |                 |         |               | 🛉 Feed Ing              | predient Edit -                      | Save Data                                     | when exiting                                     |                                                    | _                                                |                                                       | $\times$                        |
|-------------|-----------------|---------|--------------|-----------------------------------------------------|-----------------|---------|---------------|-------------------------|--------------------------------------|-----------------------------------------------|--------------------------------------------------|----------------------------------------------------|--------------------------------------------------|-------------------------------------------------------|---------------------------------|
| Save Nutrie | nt Restrictions | Save I  | ngredient Re | strictions Sa                                       | ve All to File  |         |               |                         |                                      |                                               | Г                                                | View                                               | Edit Ina                                         | redient N                                             | ames                            |
| Nutrient R  | Diet 1 Mii Di   | et 1 Ma | Diet 2 M /   | Ing. Restri                                         | Diet 1 Mii Diet | 1 Ma Di | et 2 Mii Diet |                         |                                      |                                               |                                                  | ING                                                | Values                                           | or Restic                                             | tions                           |
| Weight      | 100             | 100     | 10           | Blood Mea                                           | 0               | 0       | 0             |                         |                                      |                                               |                                                  | Restrict.                                          | Motrivia                                         | whatvo                                                | uwon                            |
| NE          | 2549            | 0       | 254          | Blood Plas                                          | 0               | 0       | 0             |                         |                                      |                                               |                                                  |                                                    | Mathxis                                          | what you                                              | u wai                           |
| Crude prol  | 18.79           | 0       | 18.7         | Brewers G                                           | 0               | 0       | 0             | I                       |                                      |                                               |                                                  | Crude                                              |                                                  |                                                       | ~                               |
| Arginine    | 1.1             | 0       | 1.           | Corn, Yell                                          | 0               | 0       | 0             | Delete                  |                                      | Ing. Price                                    | NE                                               | protein                                            | Arginine                                         | Histidine                                             | Ly                              |
| Histidine   | 0               | 0       | 1            | Corn DDG                                            | 0               | 1       | 0             | ing.                    | Blood Meal                           | 5000 (                                        | 2279.0                                           | 88 650                                             | 3 4853                                           | 4 8510                                                | 1                               |
| Lysine      | 1.05            | 0       | 1.0          | Corn Glute                                          | 0               | 1       | 0             |                         | Blood                                | 5000.0                                        | 2506.0                                           | 77 840                                             | 3 8632                                           | 2 1505                                                |                                 |
| Tryptopha   | 0.18            | 0       | 0.1          | Meat Mea                                            | 0               | 1       | 0             | Delete                  | Brewers                              | 5000.0                                        | 1155.0                                           | 26,500                                             | 1 2393                                           | 0.3710                                                | <u>i</u>                        |
| Phe + Tyre  | 0               | 0       | 1            | Sorghum                                             | 0               | 1       | 0             | Nutrient                | Corn                                 | 450.00                                        | 2672 0                                           | 8 2400                                             | 0.2775                                           | 0.1848                                                | i l                             |
| Phenylalaı  | 0               | 0       | 1            | Soybeans,                                           | 0               | 0       | 0             |                         | Corn DDG                             | 5000.0                                        | 2109.0                                           | 28 890                                             | 0.9150                                           | 0.6318                                                | 2                               |
| Met_Cys     | 0.81            | 0       | 0.8          | Soybean N                                           | 0               | 0       | 0             |                         | Corn Gluten                          | 12000.0                                       | 2043 0                                           | 17 390                                             | 0.8216                                           | 0.4623                                                | 2                               |
| Methionin   | 0.4             | 0       | 0.           | Soybean N                                           | 0               | 0       | 0             | Add an                  | Meat Meal                            | 3000 0                                        | 2010.0                                           | 56 400                                             | 3 0295                                           | 0.9052                                                | 5                               |
| Threonine   | 0.71            | 0       | 0.7          | Soybean N                                           | 0               | 0       | 0             |                         | Sorahum                              | 600.00                                        | 2780 0                                           | 9,3600                                             | 0.2448                                           | 0.1344                                                | i –                             |
| Leucine     | 1.2             | 0       | 1.           | Soybean F                                           | 0               | 1       | 0             |                         | Soubeans                             | 1600.0                                        | 2874 0                                           | 37,560                                             | 2 0580                                           | 0.6864                                                | 1                               |
| Isoleucine  | 0.65            | 0       | 0.6          | Wheat Mic                                           | 0               | 0       | 0             | Add a                   | Soubean                              | 3000.0                                        | 2151.0                                           | 49.330                                             | 3 5438                                           | 1 1610                                                | 1                               |
| Valine      | 0.75            | 0       | 0.7          | Poultry Fa                                          | 0               | 0       | 0             | Nutrient                | Soubean                              | 1750.0                                        | 2598.0                                           | 45 130                                             | 2 7180                                           | 0.9804                                                | 1                               |
| GE          | 0               | 0       | 1            | Soybean c                                           | 0               | 0       | 0             |                         | Soubean                              | 3000.0                                        | 2148 0                                           | 43,900                                             | 2 8530                                           | 1.0584                                                | 1                               |
| DE          | 0               | 0       | 1            | Calcium ca                                          | 0               | 0       | 0             | <b>E-0</b>              | Soubean                              | 500.00                                        | 989.00                                           | 10.270                                             | 0 4440                                           | 0.1363                                                | 2                               |
| ME          | 0               | 0       | 1            | Calcium pl                                          | 0               | 0.5     | 0             | Edit                    | Wheat                                | 700.00                                        | 2113.0                                           | 15 760                                             | 0.9570                                           | 0.3520                                                | 1                               |
| Dry Matter  | 0               | 0       | 1            | Calcium pl                                          | 0               | 0       | 0             | Hanes                   | D 1 5 .                              | 2000.0                                        | 70010                                            |                                                    | 0.0010                                           | 0.0020                                                | . ×                             |
| Crude fibe  | 0               | 2       |              | Calcium pl                                          | 0               | 0       | 0             |                         | <                                    |                                               |                                                  |                                                    |                                                  |                                                       | >                               |
| Ether ovtr  | 5               |         |              | Calcium er                                          | 0               | n       | n             |                         |                                      |                                               |                                                  |                                                    |                                                  |                                                       |                                 |
|             |                 | Calibra | ation        | <ul> <li>Calibration</li> <li>Data Loade</li> </ul> | d -             |         |               | To add ar<br>ingredient | n ingredient, hig<br>value set, high | hlight the row<br>light the row a<br>A Maximu | and click "Ad<br>and click "Imp<br>m Restriction | dd an Ing.'' To<br>ort New Ingre<br>of -1 prevents | o Add a nutrie<br>dient''. Mous<br>the use of an | nt, click on a<br>e click on a ro<br>i ingredient, zo | column<br>ow to se<br>ero is no |

#### Calibration is the First Step

- To make it easy here, I will recalibrate the existing location.
- We need the diet nutrients in the Diet Grid along with the amounts of each feed
- The Energy is Net Energy, Amino Acids are available. Energy, protein and at least lysine are required.
- Then, we need the weights of your Calibration Herd when feed is changed.
  - This is because we need to capture the growth curve with the intake of YOUR Diets.
- Set Herd Sex (Male, Female or Mixed).
- Use the Diets on the Grid
- Click Calibration and we get a new window to add starting and final weights of the Herd, and total feed intake of the herd.
- Last we add the age, and weights when feed intake changed. Keeps the growth curve correctly focused.
- In this example, I have used data from a published study. There were six diets and a mixed sex herd.
- We see it on the Windows on Next Page. Calibration does not require feed conversion or pig cost.

### A Calibration Set Up ready to Run

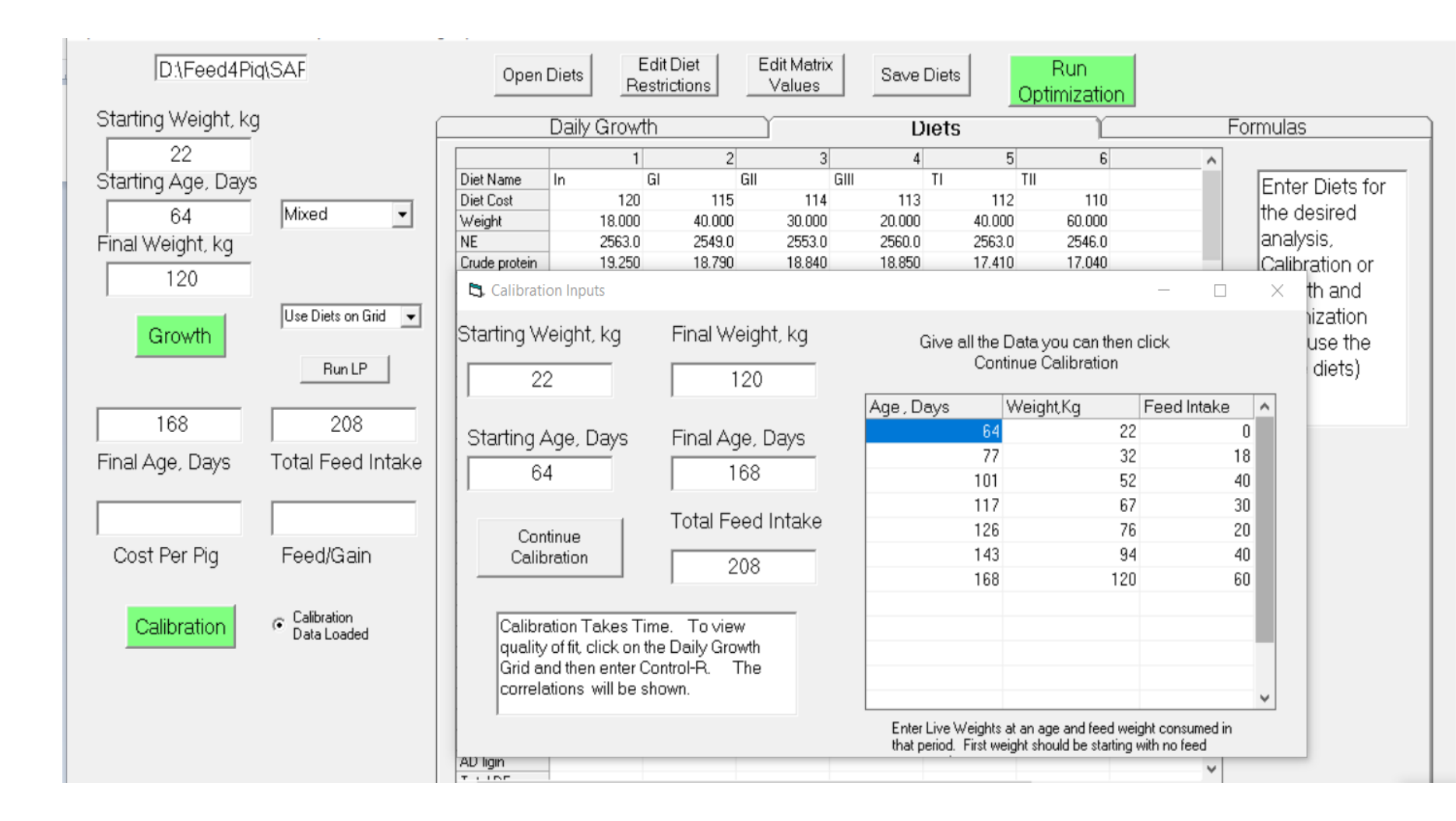

### Here are the Final Results.

You can change the name here or cancel. If the results are not close, take the time to run it again. Starting point matters and will be this one.

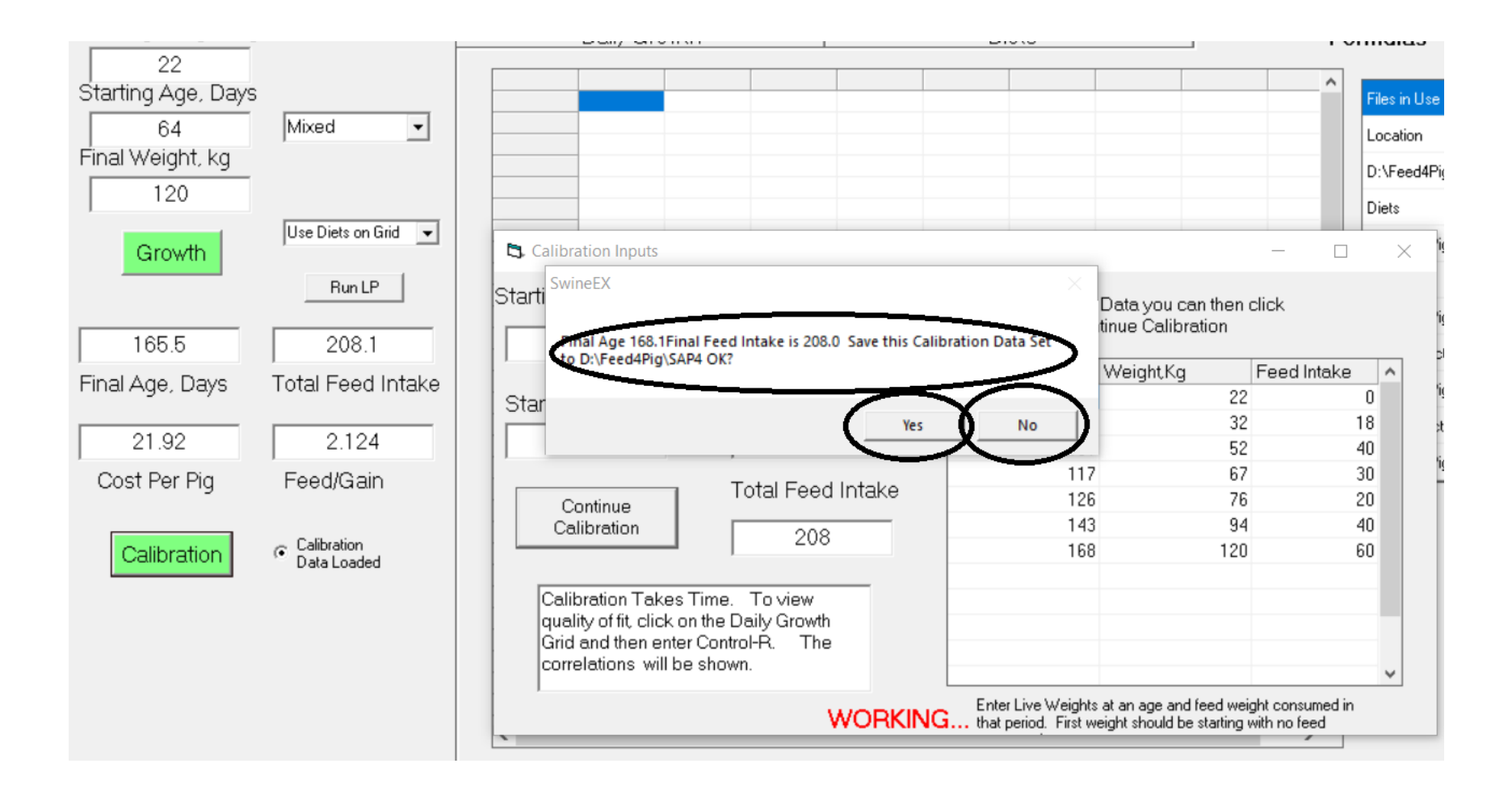

ACCURACY? Run Growth and Then Click on the Grid, Enter Control-R together and see your calibration numbers and the correlation between Predicted Values which are Above the Given Values.

| D:\Feed4Pic         | a/SAF                 | Оре          | en Diets | Edit Die<br>Restrictio | t E<br>ns    | dit Matrix<br>Values | Savel          | Diets  | Ru<br>Optimiz | n<br>zation |                    |                |
|---------------------|-----------------------|--------------|----------|------------------------|--------------|----------------------|----------------|--------|---------------|-------------|--------------------|----------------|
| Starting Weight, kg |                       |              | Daily G  | rowth                  |              |                      | D              | )iets  |               |             | Form               | ulas           |
| 22                  |                       | Diet Name    | Live Wt  | Ane                    | Dailu Wt. Ga | An                   | e              | Weight | Daily Feed    | Tot FEED    | No. of Pigs        | BackEat        |
| Starting Age, Days  |                       | In           | 31.19    | 83.00                  | 0.484        | 19.13                | - 64           | 22     | b dig i ood   | INTEED      | At Final Wt        | Depth 10th rib |
| 64                  | Mixed -               | GI           | 54.67    | 107.0                  | 0.978        | 58.80                | 65             | 22.1   | .766          | .77         | of 20 Pias         | Area           |
| 04                  |                       | GII          | 70.48    | 121.0                  | 1.129        | 88.32                | 66             | 22.1   | .774          | 1.54        |                    |                |
| Final Weight, kg    |                       | GIII         | 80.78    | 130.0                  | 1.144        | 108.1                | 67             | 22.2   | .783          | 2.32        | Starts at 145 Days |                |
| 120                 |                       | TI           | 99.72    | 147.0                  | 1.114        | 149.5                | 68             | 22.3   | .791          | 3.11        |                    |                |
| 120                 |                       | TII          | 120.0    | 168.1                  | 0.96         | 207.8                | 69             | 22.4   | .8            | 3.91        |                    |                |
|                     | Use Diets on Grid 🛛 👻 |              | C        |                        | TTEC         | PELOW                | 70             | 22.5   | .808          | 4.72        |                    |                |
| Growth              | ,                     |              |          |                        | LUES         | BELOW                | 71             | 22.9   | .951          | 5.67        |                    |                |
|                     | Duri D                |              | 32       | 77                     |              | 18                   | 72             | 23.4   | .88           | 6.55        |                    |                |
|                     | Run LP                |              | 52       | 101                    |              | 58                   | 73             | 24.    | .871          | 7.42        |                    |                |
|                     |                       |              | 67       | 117                    |              | 88                   | 74             | 24.6   | .89           | 8.31        |                    |                |
| 168.1               | 207.8                 |              | 76       | 126                    |              | 108                  | 75             | 25.3   | .92           | 9.23        |                    |                |
|                     |                       |              | 94       | 143                    |              | 148                  | 76             | 25.9   | .954          | 10.18       |                    |                |
| Final Age, Days     | Total Feed Intake     |              | 120      | 168                    | TION         | 208                  | 77             | 26.6   | .991          | 11.17       |                    |                |
|                     |                       |              |          | JKKELA                 | TION         | VALUES               | 78             | 27.4   | 1.027         | 12.2        |                    |                |
| 01.00               | 0.101                 | Correl.      | 0.9968   | 0.9995                 |              | 1.0000               | 79             | 28.1   | 1.064         | 13.26       |                    |                |
| 21.92               | 2.121                 |              |          |                        |              | $\sim$               | 80             | 28.8   | 1.1           | 14.36       |                    |                |
| Cost Per Pia        | Feed/Gain             | At Finishing |          | -                      |              |                      | 81             | 29.6   | 1.136         | 15.5        |                    |                |
| obset of Fig        | 1 000,000,11          | 11. 1.1      | Males    | Females                |              |                      | 82             | 30.4   | 1.172         | 16.67       |                    |                |
|                     |                       | Live Wt      | 123.0    | 118.5                  |              |                      | 33             | 31.2   | 1.208         | 17.88       |                    |                |
| O-Churton .         | Calibration           | Feed In.     | 211.6    | 204.1                  | 11           | HE GRIL              |                | 32.    | 1.244         | 19.12       |                    |                |
| Calibration         | Data Loaded           | Lost         | 22.32    | 21.52                  | Т            | HEN                  | 8              | 32.9   | 1.279         | 20.4        |                    |                |
|                     |                       | Peed/gain    | 2.10     | 2.11                   |              | ONTRO                | <u>Г.р.</u> Т. | 33.7   | 1.314         | 21.71       |                    |                |
|                     |                       | Back Fat     | Z3.71    | 0.151                  |              | UNIKU                | L-120          | 34.6   | 1.343         | 23.06       |                    |                |
|                     |                       | Care Lean    | 5.343    | 6.101                  |              |                      | 00             | 30.0   | 1.304         | 24.44       |                    |                |
|                     |                       | Carc. Learn  | 00.60    | 67.02                  |              | $\sim$               | 90             | 27.2   | 1.413         | 23.00       |                    |                |
|                     |                       | Carc. neld   | 00.30    | 67.03                  |              |                      | 91             | 37.3   | 1.403         | 27.31       |                    |                |
|                     |                       |              |          |                        |              |                      | 92             | 39.2   | 1.407         | 30.32       |                    |                |
|                     |                       |              |          |                        |              |                      | 02             | 40.4   | 1.321         | 01.07       |                    |                |
|                     |                       | <            |          |                        |              |                      |                |        |               |             |                    |                |

### Besides daily Weight and Feed Intake, the Program shows Finishing Weights, Intake Cost, etc. On the lower Left. It also shows the number of pigs reaching Final Weight by age and the etc. below. Double clicking on the Weight and Daily columns also has Data.

| eight, kg  | Í                   | L               | ally Gro | wth     |              |        |      |       |       | Diets              | Ý              |             | Formula | S       |      |
|------------|---------------------|-----------------|----------|---------|--------------|--------|------|-------|-------|--------------------|----------------|-------------|---------|---------|------|
| 2          |                     |                 | -        |         |              |        |      |       | _(    |                    |                |             | -       | -       | ナ    |
| ne Davs    |                     | Diet Name       | Live Wt. | Age     | Daily        | Age    | Weig | Daily | ToF   | No. of Pigs        | BackFat        | Longissimus | Carcass | Carcass |      |
| <u>,</u>   |                     | In              | 31.19    | 83.00   | J J.484 19.1 | 13 64  | 22.  |       | _     | At Final Wt        | Depth 10th rib | Area        | Lean    | Yield   | - 11 |
|            | Mixed 💌             | GI              | 54.67    | 107.0   | J J.978 58.8 | 80 65  | 22.1 | .766  | - 1   | of 20 Pigs         |                |             |         |         | - 11 |
| t ka       | ·                   | GII             | 70.48    | 121.0   | J 1.129 38.3 | 32 66  | 22.1 | .774  | 1.94  |                    |                |             |         |         | -11  |
| <u>ung</u> |                     | GIII            | 80.78    | 130.0   | J 1.144 108  | 3.1 67 | 22.2 | .783  | 2.32  | Starts at 145 Days |                |             |         |         | -11  |
|            |                     | TI              | 99.72    | 147.0   | 01.114149    | 9.5 68 | 22.3 | .791  | 3.11  |                    |                |             |         |         | 4    |
|            |                     | TII             | 120.0    | 168.1   | 0.96 207     | .8 69  | 22.4 | .8    | 3.91  |                    |                |             |         |         |      |
|            | Use Diets on Grid 💌 |                 |          |         |              | 70     | 22.5 | .808  | 4.72  |                    |                |             |         |         |      |
| th         |                     |                 |          |         |              | 71     | 22.9 | .951  | 5.67  |                    |                |             |         |         |      |
|            | BuntP               |                 |          |         |              | 72     | 23.4 | .88   | 6.55  |                    |                |             |         |         |      |
|            |                     |                 |          |         |              | 73     | 24.  | .871  | 7.42  |                    |                |             |         |         |      |
|            |                     |                 |          |         |              | 74     | 24.6 | .89   | 8.31  |                    |                |             |         |         |      |
|            | 207.8               |                 |          |         |              | 75     | 25.3 | .92   | 9.23  |                    |                |             |         |         |      |
|            |                     |                 |          |         |              | 76     | 25.9 | .954  | 10.18 |                    |                |             |         |         |      |
| Days       | Total Feed Intake   |                 |          |         |              | 77     | 26.6 | .991  | 11.17 |                    |                |             |         |         |      |
|            |                     |                 |          |         |              | 78     | 27.4 | 1.027 | 12.2  |                    |                |             |         |         |      |
|            | 0.101               |                 |          |         |              | 79     | 28.1 | 1.064 | 13.26 |                    |                |             |         |         |      |
|            | 2.121               | -               |          | _       |              | 80     | 28.8 | 1.1   | 14.36 |                    |                |             |         |         |      |
| Pia        | Feed/Gain           | At Finishing Wt |          |         |              | 81     | 29.6 | 1.136 | 15.5  |                    |                |             |         |         |      |
| ig         | reed/dain           |                 | Males    | Females |              | 82     | 30.4 | 1.172 | 16.67 |                    |                |             |         |         |      |
|            |                     | Live Wt         | 123.0    | 118.5   | 5            | 83     | 31.2 | 1.208 | 17.88 |                    |                |             |         |         |      |
|            | - Calibration       | Feed In.        | 211.6    | 204.1   | 1            | 84     | 32.  | 1.244 | 19.12 |                    |                |             |         |         |      |
| tion       | Data Loaded         | Cost            | 22.32    | 21.52   | 2            | 85     | 32.9 | 1.279 | 20.4  |                    |                |             |         |         |      |
|            |                     | Feed/gain       | 2.10     | 2.11    | 1            | 86     | 33.7 | 1.314 | 21.71 |                    |                |             |         |         |      |
|            |                     | Back Fat        | 23.71    | 19.76   | 6            | 87     | 34.6 | 1.349 | 23.06 |                    |                |             |         |         |      |
|            |                     | Longissimus     | 5.349    | 8.151   | 1            | 88     | 35.5 | 1.384 | 24.44 |                    |                |             |         |         |      |
|            |                     | Carc. Lean      | 59.00    | 61.12   | 2            | 89     | 36.4 | 1.419 | 25.86 |                    |                |             |         |         |      |
|            |                     | Carc. Yield     | 66.90    | 67.03   | 3            | 90     | 37.3 | 1.453 | 27.31 |                    |                |             |         |         |      |
|            | l l                 |                 |          |         |              | 91     | 38.2 | 1.487 | 28.8  |                    |                |             |         |         |      |
|            |                     |                 |          |         |              | 92     | 39.2 | 1.521 | 30.32 |                    |                |             |         |         |      |

### Of 20 pigs, 1 will <u>probably</u> reach 120 kg on Day 145, One more is likely on day 148 and half will be at or above 120 on the Final Day.

- Click and hold on the blue
   2.713 feed
   intake on day
   150 and the
   "Tool Tip" will
   show 2.7667
   kg intake for
   males and
   2.667 intake
   for Females.
- Click and hold on the weight, and see the males expected to average 104.8 and females 101.0 kg

|     | D     | ally Growt | h      | Ĭ          |          | Die           | ts             | ľ           |         | Formu   |
|-----|-------|------------|--------|------------|----------|---------------|----------------|-------------|---------|---------|
| Age | Daily | Age        | Weight | Daily Feed | Tot FEED | No. of Pigs   | EackFat        | Longissimus | Carcass | Carcass |
| _   | -     | 143        | 95.4   | 2.517      | 136.5    | 3 At Final Wt | Depth 10th rib | Area        | Lean    | Yield   |
|     |       | 144        | 96.5   | 2.543      | 139.0    | 7 of 20 Pigs  | -              |             |         |         |
|     |       | 145        | 97.6   | 2.569      | 141.6    | 4 1           | At Final Wt    |             |         |         |
|     |       | 146        | 98.7   | 2.595      | 144.2    | 4 1           | di 20 Pigs     |             |         |         |
|     |       | 147        | 99.7   | 2.621      | 146.8    | 6 1           |                |             |         |         |
|     |       | 148        | 100.8  | 2.646      | 149.5    | 1 2           |                |             |         |         |
|     |       | 149        | 101.8  | 2.689      | 152      | 2 2           |                |             |         |         |
|     |       | 150        | 102.9  | 2.713      | 154.9    | 1 3           |                |             |         |         |
|     |       | 151        | 103.9  | 2.738      | 157.6    | 5 3           |                |             |         |         |
|     |       | 152        | 104.9  | 2.762      | 160.4    | 1 3           |                |             |         |         |
|     |       | 153        | 105.9  | 2.785      | 163      | 2 4           |                |             |         |         |
|     |       | 154        | 106.9  | 2.808      | 166.0    | 1 4           |                |             |         |         |
|     |       | 155        | 107.9  | 2.831      | 168.8    | 4 5           |                |             |         |         |
|     |       | 156        | 108.9  | 2.853      | 171.6    | 9 5           |                |             |         |         |
|     |       | 157        | 109.9  | 2.875      | 174.9    | 6 5           |                |             |         |         |
|     |       | 158        | 110.9  | 2.896      | 177.4    | 6 6           |                |             |         |         |
|     |       | 159        | 111.8  | 2.917      | 180.3    | 3 6           |                |             |         |         |
|     |       | 160        | 112.8  | 2.937      | 183.3    | 2 7           |                |             |         |         |
|     |       | 161        | 113.7  | 2.956      | 186.2    | 3 7           |                |             |         |         |
|     |       | 162        | 114.6  | 2.975      | 189.2    | 6 8           |                |             |         |         |
|     |       | 163        | 115.5  | 2.994      | 192.2    | 5 8           | 20.8           | 6.573       | 60.59   | 66.7    |
|     |       | 164        | 116.4  | 3.012      | 195.2    | 5 8           | 21.0           | 6.609       | 60.48   | 3 66.8  |
|     |       | 165        | 117.3  | 3.029      | 198.2    | 9 8           | 21.2           | 6.644       | 60.38   | 3 66.84 |
|     |       | 166        | 118.2  | 3.045      | 201.3    | 4 9           | 21.3           | 9 6.679     | 60.27   | 66.88   |
|     |       | 167        | 119.   | 3.061      | 204      | 4 9           | 21.5           | 6.711       | 60.18   | 3 66.92 |
|     |       | 168        | 119.9  | 3.077      | 207.4    | 3 10          | 21.7           | 2 6.746     | 60.07   | 66.96   |
|     |       | 168.1      | 120.0  | .361       | 207      | 3 10          | 21.7           | 4 6.750     | 60.06   | 66.96   |

# Effect of Temperature is in the Program and can evaluate the impact of a short term temperature change or be added at Calibration.

- The temperature is the "Average Daily Temperature" for each week in Celsius for now. If you enter this at calibration, the predictions of temperature change will be more accurate.
- If you save the temperature and keep the window open, save the temp and close the window or save to file (good idea) and close.

| 骨 Feed2Gain Puerco Pig    | _       |                                  |                                      |                       |          |
|---------------------------|---------|----------------------------------|--------------------------------------|-----------------------|----------|
| Open Diet Data Save files | Set Tem | perature Finishing               | Report                               |                       |          |
| D:\Feed4Piq               | SAF     | 🖏 Temperature d                  | luring Gro                           | - 🗆                   | ×        |
| Starting Weight, kg       |         | Close Save Value                 | s Save and Cl                        | ose                   |          |
| 22.00                     |         | Enter your Expe<br>Your Expected | erienced Tempera<br>Temps for Predic | atures for Calibratio | nor      |
| Starting Age, Days        |         | Age, days                        | Callo, T, C                          | Future T, C           | R Í      |
| 64.00                     | Mixe    | 64 - 70                          | 20                                   | 20                    |          |
| Final Weight, kg          |         | 71 - 77                          | 20                                   | 20                    |          |
|                           |         | 78 - 84                          | 20                                   | 20                    | 1        |
| 120.0                     |         | 85 - 91                          | 20                                   | 20                    |          |
|                           | Least   | 99 - 105                         | 20                                   | 20                    |          |
| Growth                    | lecase  | 106 - 112                        | 20                                   | 20                    |          |
| Grondr                    |         | 113 · 119                        | 20                                   | 20                    |          |
|                           |         | 120 - 126                        | 20                                   | 20                    |          |
|                           |         | 127 - 133                        | 20                                   | 20                    |          |
| 168 1                     |         | 134 - 140                        | 20                                   | 20                    |          |
| 10011                     | L       | 141 - 147                        | 20                                   | 20                    |          |
| Final Age, Days           | Total   | 148 - 154                        | 20                                   | 20                    |          |
| <i>y</i> ,                |         | 155 - 161                        | 20                                   | 20                    |          |
| 010.0                     |         | 162 - 168                        | 20                                   | 20                    |          |
| 219.3                     |         | 169 - 175                        | 20                                   | 20                    |          |
| Cost Per Pig              | Fee     | 176 - 182                        | 20                                   | 20                    | <b>~</b> |
| obstroring                | 1.000   |                                  |                                      | 100 0                 |          |

# Made Up Example: Raise temperature 3 ° C from 20 to 26 for 3 weeks (days 120 to 140) . That is 68 ° to 79 °F

- Back three slides, we see the "cool" outcome. Here the age has gone up from 168 to 172 and feed intake up from 208 to 214.5. Heat reduces intake, slowing growth, but we have to feed the animals more days to get the final weight.
- Costs are up from 219.3 per pig to 225.6. Currency is not US.
- Our first 120 kg pig would be at about 149 days.

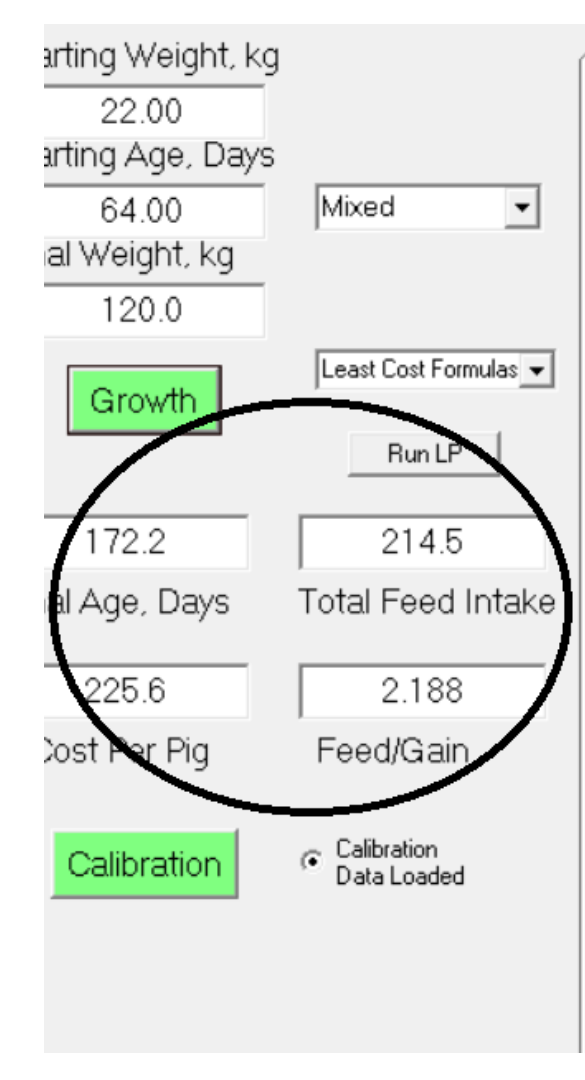

| <u> </u>  | Daily G       | IUWIII       | L            |   |
|-----------|---------------|--------------|--------------|---|
| Diet Name | Live Wt.      | Age          | Daily Wt. Ga |   |
| In        | 32.85         | 85.00        | 0.517        | ź |
| GI        | 54.67         | 107.0        | 0.992        | Ę |
| GII       | 73.14         | 124.0        | 1.086        | Ş |
| GIII      | 80.53         | 132.0        | 0.924        | 1 |
| TI        | 97.53         | 149.0        | 1.0          | 1 |
| тп        | 120.0         | 172.2        | 0.97         |   |
| 🕄 Tempe   | rature during | g Gro –      | -            | × |
| Close Sa  | ve Values S   | ave and Clos | se           |   |

Enter your Experienced Temperatures for Calibration or Your Expected Temps for Predictions

| Age, days | Calib. T, C | Future T, C | ^ |
|-----------|-------------|-------------|---|
| 64 - 70   | 20          | 20          |   |
| 71 - 77   | 20          | 20          |   |
| 78 - 84   | 20          | 20          |   |
| 85 - 91   | 20          | 20          |   |
| 92 - 98   | 20          | 20          |   |
| 99 - 105  | 20          | 20          |   |
| 106 - 112 | 20          | 20          |   |
| 113 - 119 | -20         |             |   |
| 120 - 126 | 20          | 26          |   |
| 127 - 133 | 20          | 26          |   |
| 134 - 140 | 20          | 26          |   |
| 141 - 147 | 20          | 20          |   |
| 148 - 154 | 20          | 20          |   |
| 155 - 161 | 20          | 20          |   |

# Optimization

- Now, with the program focused on your herd's growth with your diets, it can more accurately predict future outcomes.
- The calibration step requires only a current feeding program and accurate costs. It is your costs, your feeds and your pigs that are important. Nutrient content is often hard to get exact but costs tend to be more important. That said, exact is good.
- The program requires having run the Growth step to have a starting point. It will use the final weight from that step.
- The program has a button to add Minimum and Maximum values for each diet, but be sure to use ones you are comfortable with.

The Optimization Window below shows the button to add Min-Max values. The "Run Opt" button is to get the optimization running. The other two highlights are the check boxes that, if unchecked, keep the program from changing these input values. The other will transfer the optimization result to the Daily Growth Diets.

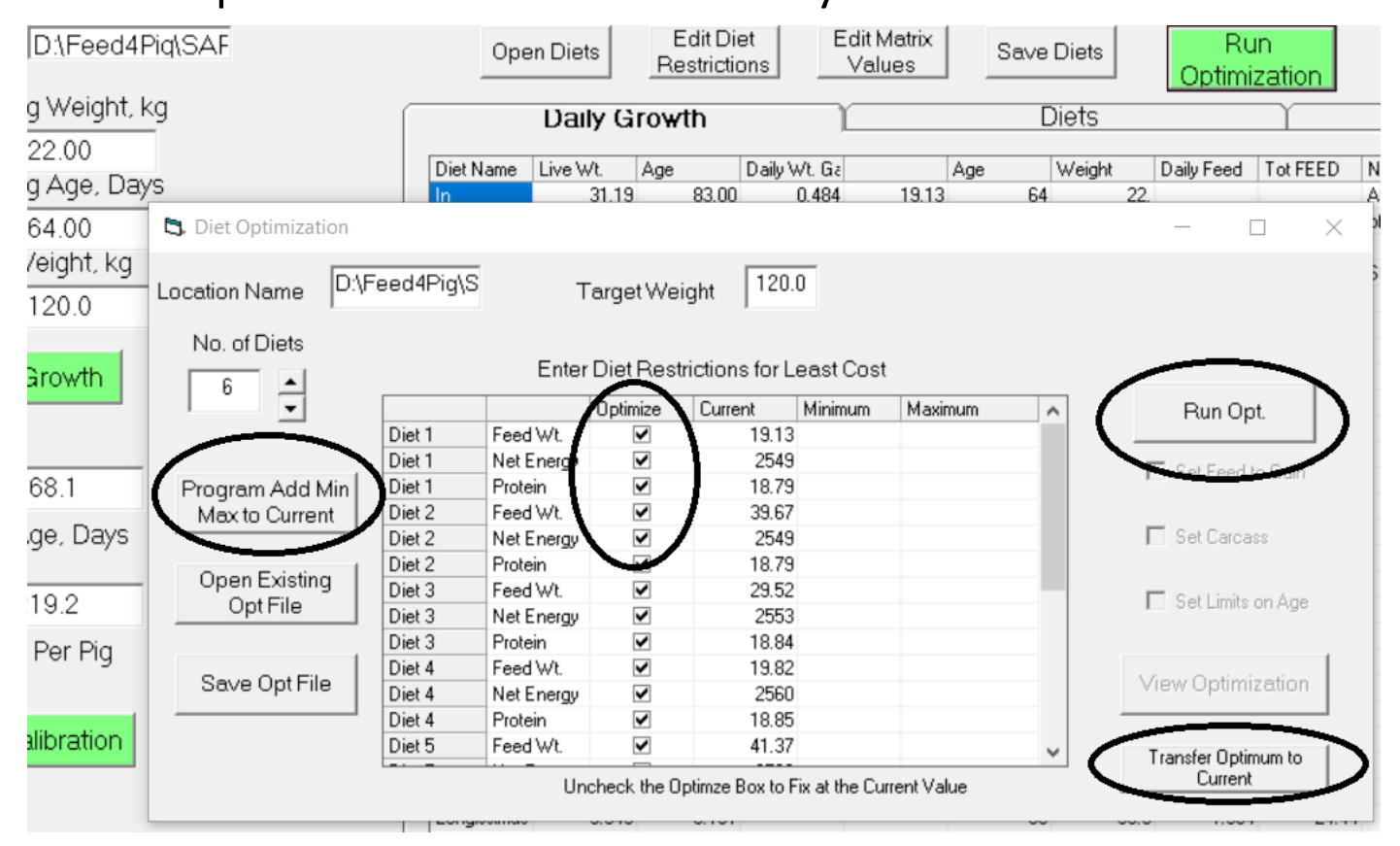

If the program is set to "Use Diets on Grid" the Energy and Protein will be unchecked, automatically. This can be useful to see how much to feed. The Optimization Results look like this. The Cost/pig is top left. In my made up case, the cost was lowered a lot. Feed2Gain and Age did not change.
 Feed Restrictions, Ingredient Formulas and Diets are shown on the other Tabs.
 Lastly, look at the Optimized Diet Values. The Optimized are below the Initial in all the diets shown. In this made up case, Energy, Protein (and Lysine) and Feed Weights went to the minimum allowed. Like a ball, the minimization usually winds up at at least one min or max value, so these should be carefully considered.

| Open Diet Data Save Files | Set Temp   | erature | Finishing Report     |           |           |             |              |                |           |                         |                 |
|---------------------------|------------|---------|----------------------|-----------|-----------|-------------|--------------|----------------|-----------|-------------------------|-----------------|
| D\Feed4P                  |            |         |                      |           | Edit D    | iet E       | dit Matrix   |                |           | Rup                     |                 |
| 15.0 ood n                | IQLOP II   | Ę       | 3. Optimization Repo | rt        |           |             |              |                |           | _                       | $\Box$ $\times$ |
| Starting Weight, k        | g          |         | Copy to Clipboard    | н         |           | Targe       | t Wt. 120    | _              |           |                         |                 |
| 22.00                     |            | _       |                      |           |           |             |              |                |           |                         |                 |
| Starting Age, Day         | S          |         | Optimum              | L         | Nutrien   | t Restrict. |              | Ingredient Res | trict.    | Diet                    | Formulation     |
| 64.00                     | Mixed      | ł       |                      |           |           |             |              |                |           |                         |                 |
| 5. Diet Optimization      |            |         |                      | COST/Pig  | Feed/Gain | Age         | ercent Saved |                |           |                         | ^               |
|                           |            |         | Optimized            | 202.90    | 2.121     | 168.1       | 7.437        |                |           | 4332                    |                 |
| Location Name D:\F        | Feed4Pig\S | S       | Initia               | 219.20    | 2.121     | 168.1       |              |                |           | 4421                    |                 |
|                           | -          |         |                      | Cost /ka  |           | CoshFig     | 10000010     |                |           | 0.0000                  |                 |
| No. of Diets              |            |         | Uptimized            | 1.6908    |           | U           | 16302310     |                |           | 0.3903                  |                 |
|                           |            |         | Initial              | 1.8267    |           | U           |              |                |           | 0.3820<br>Single Change | Single Change   |
| ь <u>-</u>                |            |         |                      | Ontimized | Initial   | Maximum     | Minimum      | LP Bestrict    | FEED COST | Ont Point               | Ont Cost        |
|                           | Diet 1     | Fe      | Diet 1               |           |           |             |              |                | 1220 0001 | option                  | op. con         |
|                           | Diet 1     | N       | ENERGY               | 2498      | 2549      | 2600        | 2498         | 2498           | 1093.2    | 2498                    | 219.20          |
| Program Add Min           | Diet 1     | Pr      | Protein, %           | 22.15     | 18.79     | 19.73       | 17.85        | 17.90          |           | 17.95                   | 219.20          |
| Max to Current            | Diet 2     | Fe      | Feed Wt.             | 15.37     | 19.13     | 22.96       | 15.30        |                |           | 15.37                   | 219.20          |
|                           | Diet 2     | N       | Diet 2               |           |           |             |              |                |           |                         |                 |
| Open Existing             | Diet 2     | Pr      | ENERGY               | 2498      | 2549      | 2600        | 2498         | 2498           | 1093.2    | 2498                    | 219.20          |
| OntFile                   | Diet 3     | Fe      | Protein, %           | 22.15     | 18.79     | 19.73       | 17.85        | 17.90          |           | 17.87                   | 219.20          |
| optrie                    | Diet 3     | N       | Feed Wt.             | 31.79     | 39.67     | 47.60       | 31.74        |                |           | 31.79                   | 219.20          |
|                           | Diet 3     | Pr      | Diet 3               | 2502      | 2552      | 2004        | 2502         | 2502           | 1000.0    | 2502                    | 21.0.20         |
| Save Opt File             | Diet 4     | Fe      | Protein %            | 2502      | 2003      | 2604        | 2002         | 2002           | 1062.6    | 2003                    | 213.20          |
|                           | Diet 4     | Pr      | Feed W/t             | 23.63     | 29.52     | 35.42       | 23.62        | 17.30          |           | 23.63                   | 219.20          |
|                           | Diet 5     | Fe      | Diet 4               | 20.00     | 20.02     | 00.42       | 20.02        |                |           | 20.00                   | 210.20          |
|                           |            | 1.1     |                      |           |           |             |              |                |           |                         |                 |

## Under Construction May not be ready for Prime Time.

- Keep in mind that the program is just getting to the point of being useful. It may fail. We would love to know when and fix it. Temperature and weight conversions are easy for a computer and will be added.
- The USER MUST be comfortable about any change made in the actual feeding program. If the program.
- Look at the outcomes, challenge the extremes of your comfort and then move back to find the best trade-off on cost and comfort.

# Let us know what you think.

- Should you have concerns, share them with us.
- If you have good data that can help, let us know.
- If you have ideas of what you would like to see or better ways to present what is here, let us know.
- If you buy feed, keep in mind that the feed supplier is doing his best for you and all their customers. So, what they supply is designed for all level of users without the customized consideration of your Herd's experience.
- This program is designed to help you look at the interaction of your herd and your feeds. More specifically than for all other growers. This is just a light into the issue of what might be best for you.
- Frank Ivey, fjivey@feed2gain.com